# SQL Server Disaster Recovery with Compellent Storage Center

Solution Guide

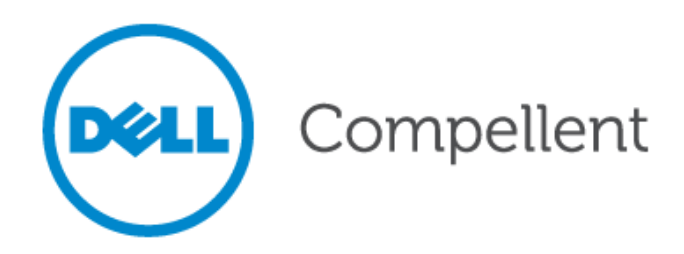

## **Document revision**

| Date       | Revision | Comments      |  |  |
|------------|----------|---------------|--|--|
| 11/14/2011 | A        | Initial Draft |  |  |

THIS BEST PRACTICES GUIDE IS FOR INFORMATIONAL PURPOSES ONLY, AND MAY CONTAIN TYPOGRAPHICAL ERRORS AND TECHNICAL INACCURACIES. THE CONTENT IS PROVIDED AS IS, WITHOUT EXPRESS OR IMPLIED WARRANTIES OF ANY KIND.

© 2011 Dell Inc. All rights reserved. Reproduction of this material in any manner whatsoever without the express written permission of Dell Inc. is strictly forbidden. For more information, contact Dell.

*Dell*, the *DELL* logo, the *DELL* badge, and Compellent are trademarks of Dell Inc. Other trademarks and trade names may be used in this document to refer to either the entities claiming the marks and names or their products. Dell Inc. disclaims any proprietary interest in trademarks and trade names other than its own.

## Contents

| Document revision                                                          |
|----------------------------------------------------------------------------|
| Contents                                                                   |
| General syntax                                                             |
| Conventions                                                                |
| Preface                                                                    |
| Audience6                                                                  |
| Purposes                                                                   |
| Customer support                                                           |
| Introduction7                                                              |
| High Availability and DR for SQL Server using Dell Compellent Replication7 |
| Pre-requisites and Tools for Replication and SQL Server7                   |
| Replication Deployment and Set up                                          |
| Scenario Background8                                                       |
| Environment and Servers                                                    |
| Production Site                                                            |
| DR Site                                                                    |
| Set-up Process                                                             |
| Setting up Database Replays (Snapshots)9                                   |
| Setting up target server/volume folders on DR Storage Center               |
| Setting up Replication of SQL Databases (volumes)                          |
| Pre-defining Disaster Recovery Site 14                                     |
| Monitoring Replication                                                     |
| Replication Administration                                                 |
| DR Drill - Test activating DR 19                                           |
| Failing over to DR site                                                    |
| Pausing/Removing Replication                                               |
| Powershell Automation                                                      |
|                                                                            |

## Figures

| Figure 1: Enterprise Manager provides a single pane of glass for managing multiple Compellent storage |   |
|----------------------------------------------------------------------------------------------------|---|
| systems, including replication of storage volumes for SQL Server                                      | 7 |
| Figure 2: Taking a Replay using Replay Manager1                                                       | 0 |
| Figure 3: Setting up Target volumes/server on Compellent Storage Center 1                             | 1 |
| Figure 4: Enterprise Manager - Storage Management 1                                                   | 2 |
| Figure 5: Enterprise Manager client - Predefining DR site1                                            | 5 |
| Figure 6: Enterprise Manager - Setting up Replication Monitoring                                      | 7 |
| Figure 7: Enterprise Manager - DR Test Activation 20                                                  | 0 |
| Figure 8: Disk part - Listing volumes                                                                 | 3 |
| Figure 9: Disk part - Selecting volumes                                                               | 4 |
| Figure 10: Disk part - View volume attributes                                                         | 4 |
| Figure 10: Disk part - Clear volume attributes 2                                                      | 5 |
| Figure 11: SQL Server Management studio - Attaching a database                                        | 6 |
| Figure 12: Enterprise Manager - DR failover                                                           | 7 |
| Figure 13: Enterprise Manager client - Pausing/Deleting volume Replication                            | 5 |

## General syntax

#### Table 1.Document syntax

| Item                                             | Convention                |
|--------------------------------------------------|---------------------------|
| Menu items, dialog box titles, field names, keys | Bold                      |
| Mouse click required                             | Click:                    |
| User Input                                       | Monospace Font            |
| User typing required                             | Туре:                     |
| Website addresses                                | http://www.compellent.com |
| Email addresses                                  | info@compellent.com       |

## Conventions

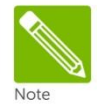

Notes are used to convey special information or instructions.

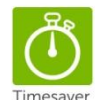

Timesavers are tips specifically designed to save time or reduce the number of steps.

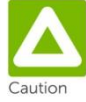

Caution indicates the potential for risk including system or data damage.

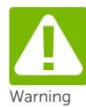

Warning indicates that failure to follow directions could result in bodily harm.

## Preface

## Audience

The audience for this document is System Administrators who are responsible for the setup and maintenance of SQL servers and associated storage. Readers should have a working knowledge of Windows, SQL Server, and the Dell Compellent Storage Center.

## Purposes

This document provides an overview of Dell Compellent storage replication and how it can be used to provide high availability and disaster recovery solutions for using SQL Server on Dell Compellent Storage Center.

#### **Customer support**

Dell Compellent provides live support 1-866-EZSTORE (866.397.8673), 24 hours a day, 7 days a week, 365 days a year. For additional support, email Dell Compellent at <a href="mailto:support@compellent.com">support@compellent.com</a>. Dell Compellent responds to emails during normal business hours.

## Introduction

## High Availability and DR for SQL Server using Dell Compellent Replication

With Dell Compellent, organizations of all sizes can protect business-critical applications like SQL Server against downtime and disaster. Compellent's Enterprise Manager and Replay Manager software enable administrators to deploy a robust disaster recovery (DR) plan with multi-site failover.

Enterprise Manager features an intuitive, point-and-click interface for managing any number of Compellent systems at primary and remote sites. The software, which includes wizards that guide administrators through setup and configuration, provides a comprehensive view of all connected storage. Other functionality includes monitoring, alerting, trending, analysis and reporting. Setting up and optimizing replication of SQL Server data is quick and easy, and it doesn't require any server-side agents that may complicate the process. In fact, administrators can activate a DR site with a single mouse click.

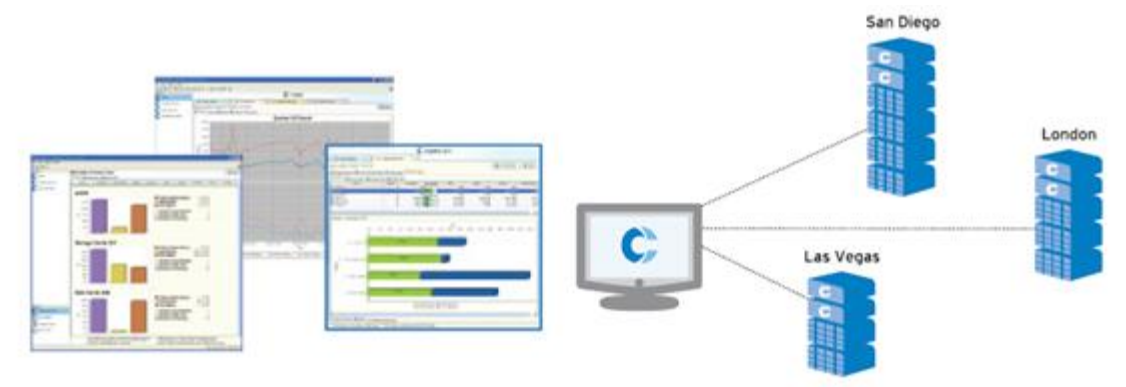

Figure 1: Enterprise Manager provides a single pane of glass for managing multiple Compellent storage systems, including replication of storage volumes for SQL Server.

### Pre-requisites and Tools for Replication and SQL Server

Setting up Dell Compellent Replication for SQL Server disaster recovery has the following prerequisites:

- SQL Server 2000 or above version installed on both Production and DR site.
- $\circ$  Dell Compellent Replay Manager services installed on both Production and DR site.
- Dell Compellent Enterprise Manager Data Collection Manager Installed and configured.
- o Dell Compellent Enterprise Manager client on any machine for administration.
- Dell Compellent Replay Manager Explorer on any machine for administration.
- Dell Compellent Storage Center Command Set snap-in installed on both Production and DR site [to use Powershell].
- Dell Compellent Replay Manager Command Set snap-in installed on both Production and DR site [to use Powershell].

## **Replication Deployment and Setup**

### Scenario Background

Microsoft SQL Server was deployed with named instance at the production site in a lab environment with 3 databases namely adventureworks2008r2, adventureworksdw2008r2, and AW\_VLDB, a500 gb database. The over-all goal of the exercise is to establish a DR Site which is in a different building than my production site. In order to achieve the goal, Compellent Asynchronous replication was utilized to provide near-instantaneous recovery with minimal transaction lag.

This exercise will demonstrate how to:

- Establish an easily implemented process for setting up replication, activating the DR site and Reactivating the production site.
- Replicate SQL Server data with minimal impact on servers and applications
- Meet the required recovery point objective in event of a production site failure of the entire environment once back online.

### **Environment and Servers**

#### **Production Site**

<u>SQL Server Name</u>: PG-SQL2K8R2-CL2N2\Prod <u>SQL Version</u>: SQL Server 2008R2 <u>OS</u>: Windows 2008R2 <u>Replay Manager</u>: 6.0.2 services <u>Volume Layout</u>: C: (Used for boot volume), F: (Used for storing SQL Data files for user databases), G: (Used for storing SQL Log files for user databases), H: (Used for storing tempdb data & log files), T: (Used for storing Native SQL Backups)

#### **DR Site**

<u>SQL Server Name</u>: PG-SQL2K8R2-CL2N1\Dev <u>SQL Version</u>: SQL Server 2008R2 <u>OS</u>: Windows 2008R2 <u>Replay Manager</u> 6.0.2 services <u>Volume Layout</u>: C: (Used for boot volume), F: (Used for storing SQL Data files for user databases), G: (Used for storing SQL Log files for user databases), H: (Used for storing tempdb data & log files), T: (Used for storing Native SQL Backups).

Replay Manager Explorer, Enterprise Manager client and Storage Center client were installed on alaptop. The replication set-up and configuration will be done using this laptop.

A "dual fabric" was implemented for the FC infrastructure. This configuration provided redundancy for the communications without affecting the functionality of the overall solution. For the storage infrastructure, the Compellent Storage Center SAN was Installed at each site. After creating the active disks to be used by the cluster, the disks were mapped and connected to the cluster from the production site.

### Set-up Process

The set up process consists of the following steps:

- Setting up Database Replays on production site using Replay Manager.
- Setting up target server/volume folders on DR Storage Center using storage center client.
- Setting up Replication of Database volumes using enterprise manager client.
- Pre-defining disaster recovery site.

See details of all the above 4 steps below:

#### Setting up Database Replays (Snapshots)

The first step before setting up replication for the databases is to set up replays of each database on the production site. Replays can be set up using either of the following 2 applications:

- a. <u>Replay Manager for SQL Server</u>: Replay manager is used to take application consistent replays of all the databases involved in replication. This is the recommended way of taking database volume replays as it guarantees consistency of the database. In order to learn how to use Replay manager to take SQL Database replays, please refer to the Replay Manager User guide (http://kcint.compellent.com/Published%20Documents/680-008-007.pdf).
- b. <u>Storage Center</u>: Storage Center can also be used to take replays, however it is strongly recommended to use Replay Manager to take replays of the SQL Server databases. If it is decided to use Storage Center to take a replay, it is highly recommended to group all the SQL volumes (Data and Logs) into a consistency groups and take a replay. In order to learn how to use Storage Center to take replays and create consistency groups, please refer to the Storage Center User guide (<u>http://kcint.compellent.com/Published%20Documents/680-019-009.pdf</u>).

For the scenario above, using Replay Manager Explorer installed on the laptop,

- a. A connection to the production Server PG-SQL-CL2N2 was made and a new job named "UserDB Backup Hourly" was created under SQL Database extension of Replay Manager.
- b. This job was scheduled to run every hour and create a Replay of the 3 user databases.

As indicated earlier, the User database files are hosted on F-Drive and G-Drive. Hence the replay generated out of this job consists of these 2 volumes.

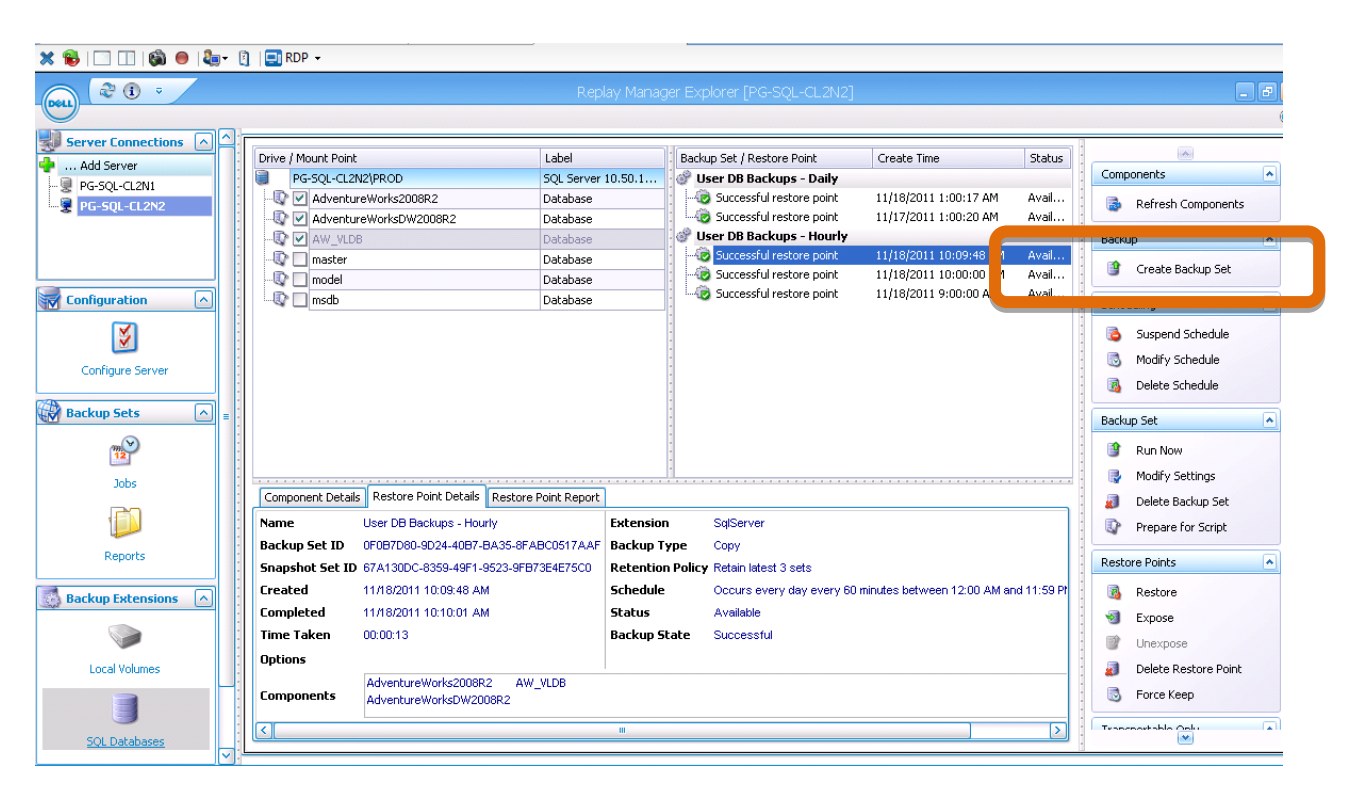

#### SQL Server Disaster Recovery with Compellent Storage Center

Figure 2: Taking a Replay using Replay Manager

#### Setting up target server/volume folders on DR Storage Center

- a. Add the DR SQL Server as a server object on the DR SAN using Storage Center application.
- b. Set up appropriate Volume folder where the replicated volumes will reside. This can also be done using either Storage Center application.

For the scenario above, using Storage Center client installed on the laptop,

- a. The Storage Center on the DR site was connected and a new server object named PG-SQL-CL2N1 was created (DR server name).
- b. A new Volume Folder named "Repl of PG-SQL-CL2N2" was created. This is the volume folder where all the production volume replicas would be housed.

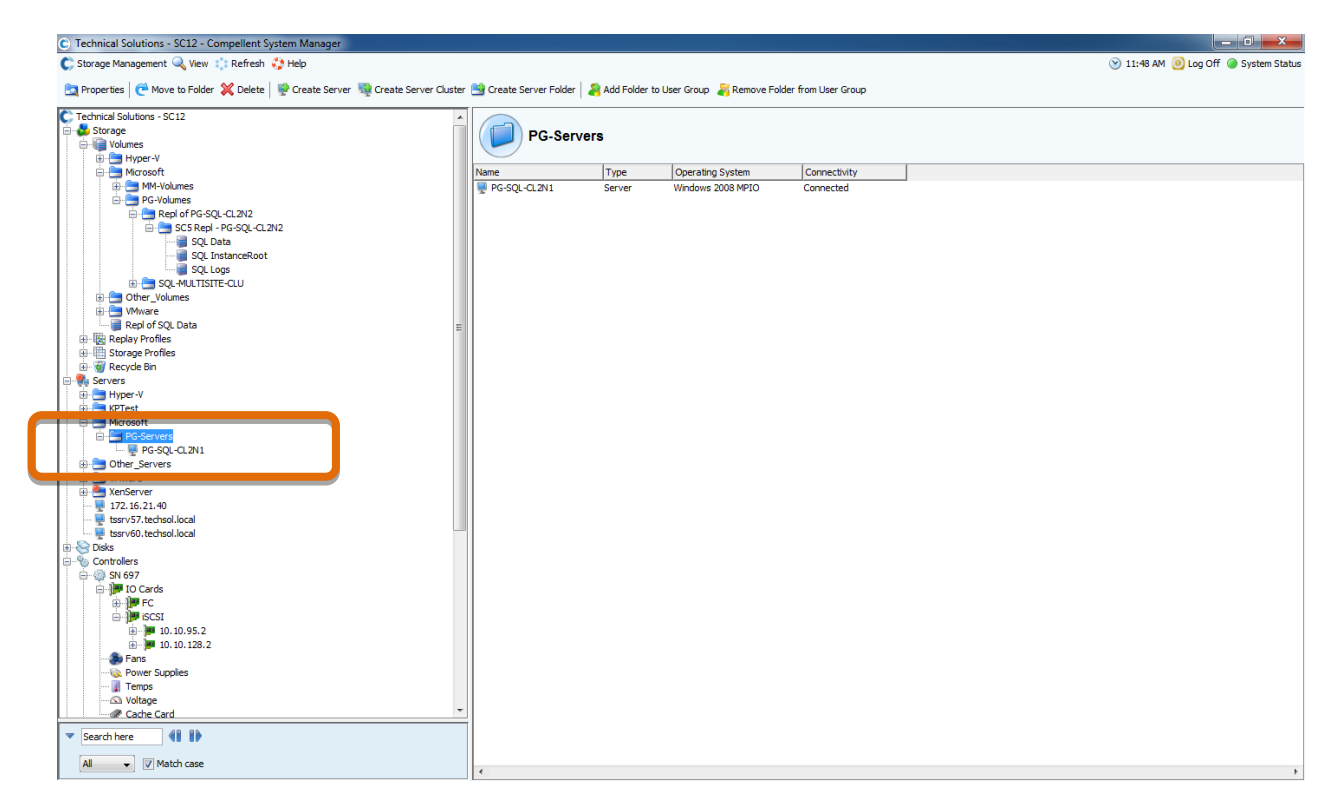

Figure 3: Setting up Target volumes/server on Compellent Storage Center

#### Setting up Replication of SQL Databases (volumes)

Once replays are set up, replication of all the database volumes from primary site to DR site would be set up. Follow are the steps to be followed to set up replication.

a. <u>Identify Database Volumes:</u> Identify all the database volumes that need to be replicated. This consists of all the volumes, where SQL Data files, SQL Log files, SQL System database files, and SQL Server backup volumes reside.

For the scenario above, the following 4 volumes were replicated from Prod to DR site:

F:\ -> SQL Data, G:\ -> SQL Logs, H:\ -> SQL TempDB, I:\ -> SQL Instance Root, T:\ -> SQL Backups

For each of the volume that needs to be replicated, steps (b) through (d) were followed

 b. <u>Start Replication wizard</u>: Using the Enterprise Manager client, Connect to the Production Storage Center and browse to the volume folder where all the source volumes to be replicated are housed. Right click on the appropriate volume and select "Replicate Volume".

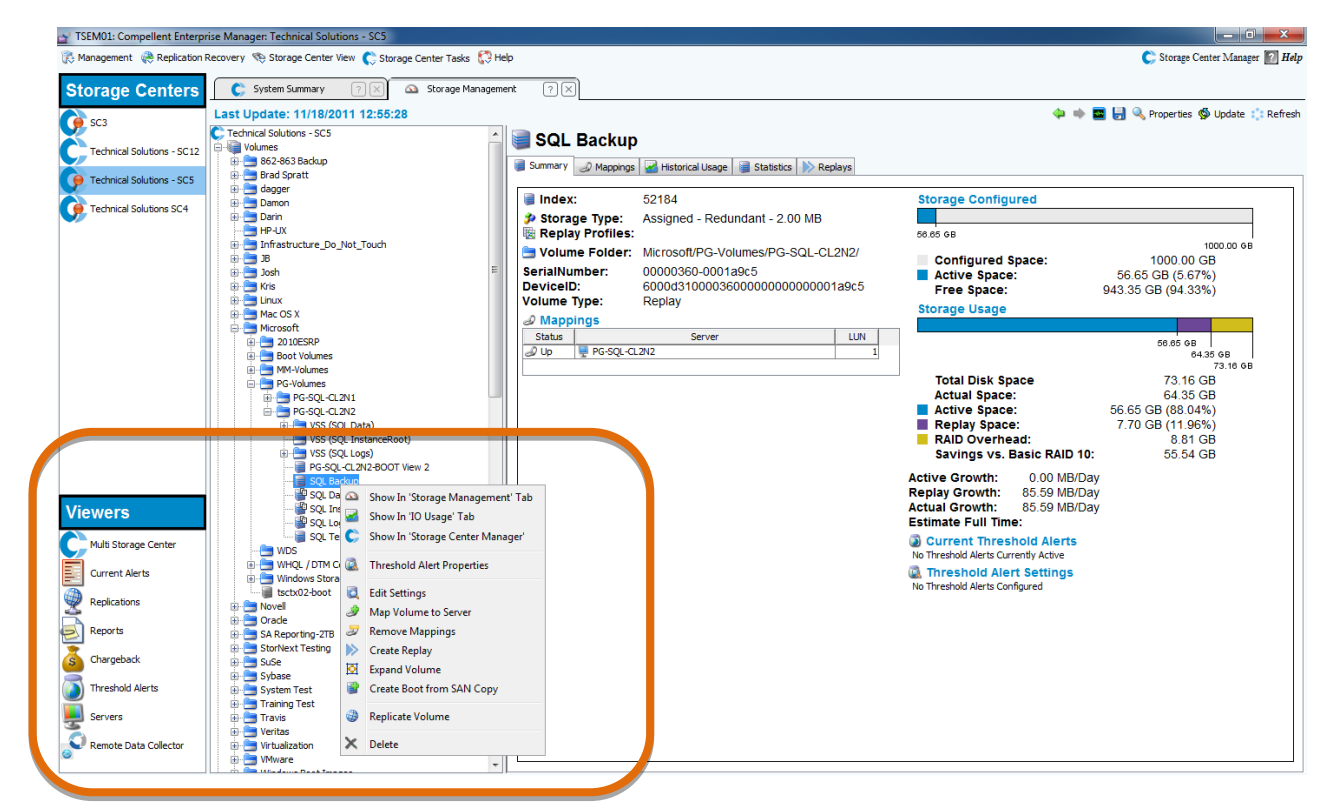

Figure 4: Enterprise Manager - Storage Management

c. Select Target Storage center

Selecting "Replicate Volume" in previous step will pop up a new window where the destination storage center (DR) needs to be selected.

For the scenario above, volumes were replicated to SC12 (Storage Center on DR site)

| Create Replication [Source: Technical Solutions - SC | 25]                |              |               |  |
|------------------------------------------------------|--------------------|--------------|---------------|--|
| Name                                                 | Host               | IP Address   | Serial Number |  |
| 🚱 SC3                                                | SC3.techsol.beer   | 172.16.2.103 | 910           |  |
| 😡 Technical Solutions - SC12                         | sc12.techsol.local | 172.16.2.112 | 697           |  |
| G Technical Solutions SC4                            | sc4.techsol.local  | 172.16.2.104 | 862           |  |
|                                                      |                    |              |               |  |
| Help                                                 |                    |              | Cancel        |  |

d. Select Replication attributes in the screen below.

For the scenario above, the configuration was selected as per best practices for SQL Replication as below:

- a. Asynchronous replication
- b. Replicate Active Replay
- c. Change the Folder location of the destination volume and point it to the folder that was created
- in previous step.

All the other options were kept to default.

| Create Replication [Sour                                              | rce: Technical Solutions - SC5]        |                                    | ×             |  |  |  |  |
|-----------------------------------------------------------------------|----------------------------------------|------------------------------------|---------------|--|--|--|--|
| Replication Att                                                       | ributes                                |                                    |               |  |  |  |  |
| Replication Type                                                      | e: 💿 Asynchronous 🛛 💿 Synchronou       | us                                 |               |  |  |  |  |
| Replicate Active                                                      | e Replay                               |                                    |               |  |  |  |  |
| Deduplication (optimizes copy of replay history - resource intensive) |                                        |                                    |               |  |  |  |  |
| QoS Definition:                                                       | 🗱 FC - 4 GBPS 🛛 👻                      |                                    |               |  |  |  |  |
| Destination Vo                                                        | lume Attributes                        |                                    |               |  |  |  |  |
| Name:                                                                 | Repl of SQL Backup                     |                                    |               |  |  |  |  |
| Create Volume's                                                       | Folder Path on Destination             |                                    |               |  |  |  |  |
| Folder:                                                               | Repl of PG-SQL-CL2N2                   | 🛸 <u>Change</u>                    |               |  |  |  |  |
| storage type:                                                         | Assigned - Redundant - 2.00 MB 👻       |                                    |               |  |  |  |  |
| Read Cache Er                                                         | nabled                                 |                                    |               |  |  |  |  |
| Allow the Stora                                                       | ge Center to automatically determine t | the best Controller to activate Vo | lume on       |  |  |  |  |
| Elles en Evisting )                                                   |                                        |                                    |               |  |  |  |  |
| Use an Existing V                                                     | /olume                                 |                                    |               |  |  |  |  |
|                                                                       |                                        |                                    |               |  |  |  |  |
|                                                                       |                                        |                                    |               |  |  |  |  |
|                                                                       |                                        |                                    |               |  |  |  |  |
|                                                                       |                                        |                                    |               |  |  |  |  |
|                                                                       |                                        |                                    |               |  |  |  |  |
|                                                                       |                                        |                                    |               |  |  |  |  |
|                                                                       |                                        |                                    |               |  |  |  |  |
| Save Restore Point                                                    | ts                                     |                                    |               |  |  |  |  |
| Help                                                                  |                                        |                                    | Cancel 🔒 🖓 OK |  |  |  |  |

#### Pre-defining Disaster Recovery Site

Once all the required volumes are replicating successfully, the disaster site can be pre-defined. Doing this will enable quick recovery in time of disaster. Although not mandatory, this is a highly recommended step.

For the Scenario above using Enterprise Manager Client, Select the following menu option: Replication Recovery -> Predefine Disaster Recovery Site.

#### SQL Server Disaster Recovery with Compellent Storage Center

| Management Replication R                                                                                                  | Recovery  Storage Center View 🌔 St                                                                                                    | orage Center Tasks  ī Help                                                         | 🗲 Storage Cer                                                                                                    | iter Manager 😰 |
|----------------------------------------------------------------------------------------------------|----------------------------------------------------------------------------------------------------|------------------------------------------------------------------------------------|----------------------------------------------------------------------------------------------------|----------------|
| Storage 🖓 Save Rest                                                                                                    | tore Points<br>Portore Points                                                                                                    | Storage Management                                                                 |                                                                                                    |                |
| SC3                                                                                                    | Postart Volumes to Original Storage Cont                                                                                                    |                                                                                    | 🛞 Set Update Frequency 🔍 F                                                                                                    | roperties 📫 Re |
| Technical S                                                                                                    | Disector Disector City                                                                                                    | 11/22/2011 16:06:06                                                                | 6                                                                                                    | 2 🔅 🔪          |
| Technical S                                                                                                    | vate Disaster Recovery Site                                                                                                    |                                                                                    |                                                                                                    |                |
| Technical S 🛞 Predefine                                                                                                   | e Disaster Recovery Site<br>est DR Activated Volumes                                                                                                    | Free Disk Space<br>Used Disk Space                                                 | ce: 34 j1 TB (84.40%) I                                                                                                    |                |
|                                                                                                    | P         Storage Threshold         15           P         FE IO Threshold         80           P         FE KB Threshold         720                                                                                                    | rent Error Warning<br>% Used [Not Set]<br>3 IO/Sec [Not Set]<br>4 KB/Sec [Not Set] | #Alerts     # Alerts       Current Alerts     2     7       P Storage Alerts     0     7       P Storage Alerts     0     7       P Bick Alerts     0     7       P Hardware Alerts     0     7       P Hardware Alerts     0     7                                                                                                    |                |
|                                                                                                    |                                                                                                    |                                                                                    |                                                                                                    |                |
| /iewers                                                                                                    | C Storage History as of 11/                                                                                                    | 22/2011 00:02:03 - Upda                                                            | Connectivity Alerts     0     P Replication Restore Point Alerts     0                                                                                                    | 2 🔅 🗙          |
| Viewers<br>Multi Storage Center                                                                                           | C Storage History as of 11/                                                                                                    | 22/2011 00:02:03 - Upda                                                            | Connectivity Alerts     0     P Replication Restore Point Alerts     0                                                                                                    |                |
| Viewers<br>Multi Storage Center<br>Current Alerts                                                                         | C Storage History as of 11/<br>40,000<br>35,000                                                                                                    | 22/2011 00:02:03 - Upda                                                            | Connectivity Alerts  Connectivity Alerts  Connecti | 2:**           |
| Viewers<br>Multi Storage Center<br>Current Alerts<br>Replications                                                         | C Storage History as of 11/                                                                                                    | 22/2011 00:02:03 - Upda                                                            | Connectivity Alerts  Connectivity Alerts  Connecti |                |
| Viewers<br>Multi Storage Center<br>Current Alerts<br>Replications<br>Reports                                              | C Storage History as of 11/<br>40,000<br>35,000<br>35,000<br>35,000<br>35,000<br>35,000<br>35,000<br>35,000<br>35,000<br>35,000                                                                                                    | 22/2011 00:02:03 - Upda                                                            |                                                                                                    | 2 • •          |
| Viewers<br>Multi Storage Center<br>Current Alerts<br>Replications<br>Reports<br>Chargeback                                | C Storage History as of 11/                                                                                                    | 22/2011 00:02:03 - Upda                                                            |                                                                                                    |                |
| Viewers<br>Multi Storage Center<br>Current Alerts<br>Replications<br>Reports<br>Chargeback<br>Threshold Alerts            | C Storage History as of 11/<br>40,000<br>36,000<br>8,000<br>9,000<br>15,000<br>10,000<br>5,000                                                                                                    | 22/2011 00:02:03 - Upda                                                            | Connectivity Alerts  Connectivity Alerts  Connecti |                |
| Viewers<br>Multi Storage Center<br>Current Alerts<br>Replications<br>Reports<br>Chargeback<br>Threshold Alerts<br>Servers | C Storage History as of 11/<br>40,000<br>35,000<br>25,000<br>25,000<br>10,000<br>5,000<br>0<br>8-Oct 10-Oct 12-Oct 12-Oct 1 | 22/2011 00:02:03 - Upda                                                            | Connectivity Alerts     0      P Replication Restore Point Alerts     0      Inted Daily      Inted Daily      Inted Da      | P ***          |

Figure 5: Enterprise Manager Client - Predefining DR site

Select the source and target Storage Center. In the case above, the source system is SC5 and target system is SC12 and click Next. On Screen after, select each volume and click on "edit selected" on the screen below.

| Predefine Activate Destination (DR Site | e) Volumes             |              |                |                   |        |
|-----------------------------------------|------------------------|--------------|----------------|-------------------|--------|
| Set attributes on volumes that          | t need to be rectared: |              |                |                   |        |
| Source Volume                           | Destination Volume     | Server       | Replay Profile | Use Active Replay |        |
| SQL Backup                              | Repl of SQL Backup     | PG-SQL-CL2N1 |                | No                |        |
| 📕 SQL Data                              | SQL Data               | PG-SQL-CL2N1 |                | Yes               |        |
| SQL InstanceRoot                        | SQL InstanceRoot       | PG-SQL-CL2N1 |                | Yes               |        |
| 🥃 SQL Logs                              | SQL Logs               | PG-SQL-CL2N1 |                | Yes               |        |
|                                         |                        |              |                |                   |        |
|                                         |                        |              |                |                   |        |
| Help Cancel                             |                        |              |                | 🔷 Back            | 合 Save |

On the screen below make sure to select the correct destination DR server by clicking on the change button. In the scenario above, the server named PG-SQL-CL2N1 (DR server) was selected.

| Predefine Activate Destination (DR Sit | e) Volumes                      |                |                |                   |
|----------------------------------------|---------------------------------|----------------|----------------|-------------------|
| Set attributes on volumes that         | t need to be restored:          |                |                |                   |
| Source Volume                          | Destination Volume              | Server         | Replay Profile | Use Active Replay |
| 🛢 SQL Backup                           | Repl of SQL Backup              | 🖳 PG-SQL-CL2N1 |                | Yes               |
| 🥃 SQL Data                             | SQL Data                        | PG-SQL-CL2N1   |                | Yes               |
| 🥃 SQL InstanceRoot                     | SQL InstanceRoot                | PG-SQL-CL2N1   |                | Yes               |
| 🥃 SQL Logs                             | SQL Logs                        | PG-SQL-CL2N1   |                | Yes               |
|                                        |                                 |                |                |                   |
| Edit Selected Export De                | efinitions 1 Import Definitions |                |                |                   |
| Help Cancel                            |                                 |                |                | 🔷 Back 🛛 🔷 S      |

## **Monitoring Replication**

After configuring replication, information about the status of all the volumes involved in replication can be monitored. Using Enterprise manager, replication threshold alerts can be set up. These thresholds can be set up and customized for each volume being replicated.

 Select the "Replication" option on bottom left pane of EM Client. This will show a list of all volumes being replicated on the right top pane. For each of the volume, right click and select "Threshold Alert properties"

#### SQL Server Disaster Recovery with Compellent Storage Center

| TSEM01: Compellent Enterpri    | se Manager: Replications                             | ·                      | 10 A                                 |                      | ÷                          | _ 1          | 1.2         |        | _                | -          |                |                  | l         | - 0        | <b>X</b> |
|--------------------------------|------------------------------------------------------|------------------------|--------------------------------------|----------------------|----------------------------|--------------|-------------|--------|------------------|------------|----------------|------------------|-----------|------------|----------|
| 🚯 Management 🛛 🕀 Replication R | ecovery 🔅 Help                                       |                        |                                      |                      |                            |              |             |        |                  |            |                |                  |           | ľ          | ? Help   |
| Storage Contore                | Last Update: 11/17/2                                 | 011 11:30:41           |                                      |                      |                            |              |             |        | 🌏 Sa             | ave Restor | re Points 🍓 Va | lidate Restore P | oints 🥵 U | pdate 🏥 /  | Refresh  |
| Storage Centers                | All Replications                                     |                        |                                      | _                    |                            |              |             |        |                  |            |                |                  | 🐺 Set     | Update Fre | equency  |
| C SC3                          | Replications                                         |                        |                                      |                      |                            |              |             |        |                  |            |                |                  |           |            |          |
| Technical Solutions - SC12     | Source S                                             | rage Center            |                                      | Destination :        | Storage Center             |              |             | 1      |                  |            | CMM Attributes |                  |           | [          |          |
|                                | Name                                                 | Volume                 | Name                                 |                      | Volume                     | Restor       | re Time     | Type   | State            |            | Replay         | CMM Left         | Finished  | Type       |          |
| Technical Solutions - SC5      | Technical Solutions - SC.                            | DEMO-lun30-sql-storage | Technical Solutions - SC13           | Repl of DEM          | 10-lun30-sql-sto           | 11/17/2011 1 | 11:00:04 an | Mirror | Synced<br>Synced | Active     |                | 0 MB             | 100%      | Async      | Up 🔺     |
| Technical Solutions SC4        | Technical Solutions - SC                             | lun80                  | Technical Solutions - SC13           | Repl of 🎯            | Edit Settings              |              | 01:09 an    | Mirror | Synced           | Active     |                | 0 MB             | 100%      | Async      | Up       |
|                                | Technical Solutions - SC<br>Technical Solutions - SC | lun90                  | Technical Solutions - SC13           | Repl of              | Create Replay              |              | 01:06 an    | Mirror | Synced           | Active     |                | 0 MB             | 100%      | Async      | Up       |
|                                | Technical Solutions - SC<br>Technical Solutions - SC | rdm100                 | Technical Solutions - SC13           | Repl of              | Threshold Alert            | Properties   | 01:00 an    | Mirror | Synced           | Active     |                | 0 MB             | 100 %     | Async      | Up +     |
|                                | •                                                    |                        | III                                  |                      | Source Volume              |              | ,           |        |                  |            |                |                  |           |            | F        |
|                                | C Source Stor                                        | ne Center              | C Destinatio                         | n Sto                | Destination Vol            | ume          | •           |        |                  |            |                |                  |           |            |          |
|                                | Name:                                                | Technical Solutions    | - SC12 Name:                         | 1010                 | o connución y on           | unic         | 13          |        |                  |            |                |                  |           |            |          |
|                                | Volume:                                              | lun40                  | Volume:                              |                      | Pause                      |              | 10          |        |                  |            |                |                  |           |            |          |
|                                | State:                                               | Up                     | Restore Time                         | ×                    | Delete                     |              |             |        |                  |            |                |                  |           |            |          |
|                                | CMM Attribute                                        |                        | Storage Cent                         | er Serve             | r: Storage Cer             | iler. 697    | - /         |        |                  |            |                |                  |           |            |          |
|                                | Type:                                                | Mirror                 | Replication                          | Mapping              | as                         |              |             |        |                  |            |                |                  |           |            |          |
|                                | Replay:                                              | Active                 | Controller Port<br>5000D3100002BB2   | Server P<br>5000D310 | 00028913 6                 | Status       |             |        |                  |            |                |                  |           |            |          |
| Viewers                        | CMM Left:                                            | 0 MB                   | 5000D3100002BB2                      | 5000D310             | 00028920 6                 | Up           |             |        |                  |            |                |                  |           |            | E        |
|                                | Finished:                                            | 100 %                  | 5000D3100002BB2                      | 5000D310             | 00028909 6<br>00002891F 6  | Up           |             |        |                  |            |                |                  |           |            |          |
| Multi Storage Center           | Replication At                                       | tributes               | 5000D3100002BB2                      | 5000D310             | 00002B914 6                | Up           |             |        |                  |            |                |                  |           |            |          |
| Current Alerts                 | Transport Type:                                      | ASYNC<br>FC            | 5000D3100002BB2                      | 5000D310             | 00002B90A 6                | Up           |             |        |                  |            |                |                  |           |            |          |
|                                | Amount Remaini                                       | ng: 0 MB               | 5000D3100002BB2                      | 5000D310             | 00028921 6<br>00028909 6   | Up<br>Up     |             |        |                  |            |                |                  |           |            |          |
| Replications                   | Async Behind:                                        | 0 KB                   | 5000D3100002BB26                     | 5000D310             | 00002B91F 6                | Up           |             |        |                  |            |                |                  |           |            |          |
| Reports                        | Qos Node:<br>Copy Active:                            | 4GD FIDer<br>No        | 5000D3100002BB2                      | 5000D310             | 00002B910 6                | Up           |             |        |                  |            |                |                  |           |            |          |
|                                | Deduplicate:                                         | No                     | 5000D3100002BB26<br>5000D3100002BB26 | 5000D310             | 00002B914 6<br>00002B922 6 | Up<br>Up     |             |        |                  |            |                |                  |           |            |          |
| Chargeback                     | Remote Disk:                                         | lun40 external disk    | 5000D3100002BB2                      | 5000D310             | 00002B90A 6                | Up           |             |        |                  |            |                |                  |           |            |          |
| Threshold Alerts               | Controller Cor                                       | nectivity              | @ Controller (                       | Connecti             | vitv                       | op           |             |        |                  |            |                |                  |           |            |          |
|                                | Source Destination                                   | Status                 | Source Destina                       | tion Statu           | IS                         |              |             |        |                  |            |                |                  |           |            |          |
| Servers                        | SN 697 SN 700                                        | Up                     | SN 699 SN 697                        | Up                   |                            |              |             |        |                  |            |                |                  |           |            | -        |
| Remote Data Collector          | Attributes     Replay:                               | Progress Reports   🛃 I | O Reports                            |                      |                            |              |             |        |                  |            |                |                  |           |            |          |

Figure 6: Enterprise Manager - Setting up Replication Monitoring

- 2. The above step will pop up a screen that lets us define threshold definitions. There are 2 options for setting up Replication Alerts. These thresholds can either be based on
  - a. Amount Remaining (GB)
  - b. Percent Complete.

Based on the criteria required for the threshold, click "change" on the screen below

| <sup>1)</sup> Set Threshold Alert Defin | itions     | _                     | -                      | _      | -               | X      | ſ |
|-----------------------------------------|------------|-----------------------|------------------------|--------|-----------------|--------|---|
| Threshold<br>Amount Remaining           | Name       | Error<br>ld Definitio | Warning<br>In Assigned | Inform | Assigned Object | Change |   |
| Percent Complete                        | No Thresho | ld Definitio          | n Assigned             |        |                 | Change |   |
|                                         |            |                       |                        |        |                 |        |   |
|                                         |            |                       |                        |        |                 |        |   |
|                                         |            |                       |                        |        |                 |        |   |
|                                         |            |                       |                        |        |                 |        |   |
|                                         |            |                       |                        |        |                 | Cancel |   |

3. On the Threshold Alert Definition Configuration screen, Name the threshold and set up the threshold values for sending out Error/Warning and Information. The schedule of when alerts need to be sent can also be selected. While setting up schedule, certain days of the week or certain time of the day can

also be excluded for sending alerts.

| Threshold Alert Definition Configurati                                                                                                    | on                                                                                                    | ×   |  |  |  |  |  |  |
|----------------------------------------------------------------------------------------------------|----------------------------------------------------------------------------------------------------|-----|--|--|--|--|--|--|
| Select Threshold Type:<br>IO Usage Storage Usage                                                                                                    | Replication Usage                                                                                                    |     |  |  |  |  |  |  |
| Select Threshold Class:                                                                                                    |                                                                                                    |     |  |  |  |  |  |  |
| Select Threshold Definition:<br>Amount Remaining Perce                                                                                                    | Select Threshold Definition:<br>Amount Remaining  Percent Complete                                                                                                    |     |  |  |  |  |  |  |
| Select Threshold Attributes:<br>Threshold Definition Name:                                                                                                    | SQL Data- Alert                                                                                                    |     |  |  |  |  |  |  |
| Threshold Value:<br>Send Email:<br>Iterations Before Email:                                                                                                    | ErrorWarningInform809095%Image: State of the state of the state |     |  |  |  |  |  |  |
| Select Threshold Schedule Settings:         Only check definition during certain times         Start Time:       08:00:00 AM () End Time:         Only check definition during certain days         SUNDAY       MONDAY         V SUNDAY       TUESDAY |                                                                                                    |     |  |  |  |  |  |  |
| Help Cancel                                                                                                    | Fin                                                                                                    | ish |  |  |  |  |  |  |

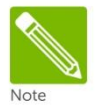

All the alert definitions created above can be edited/delete using the "Threshold Alerts" option on left bottom pane.

## **Replication Administration**

### DR Drill - Test activating DR

Now that the database volume replication was all set up and DR site pre-defined, a DR drill (testing the DR solution) could easily be performed without really breaking the existing replication. This is one of the really cool features that differentiate from a traditional DR solution like SQL Log-shipping where testing DR solution would mean re-setting the entire set up after the test completes.

In order to test the DR solution in the scenario above, the Enterprise Manager Client was connected from the laptop and following option from menu was selected:

"Replication Recovery -> Test Activate Disaster Recovery Site" (please see the screen below)

#### SQL Server Disaster Recovery with Compellent Storage Center

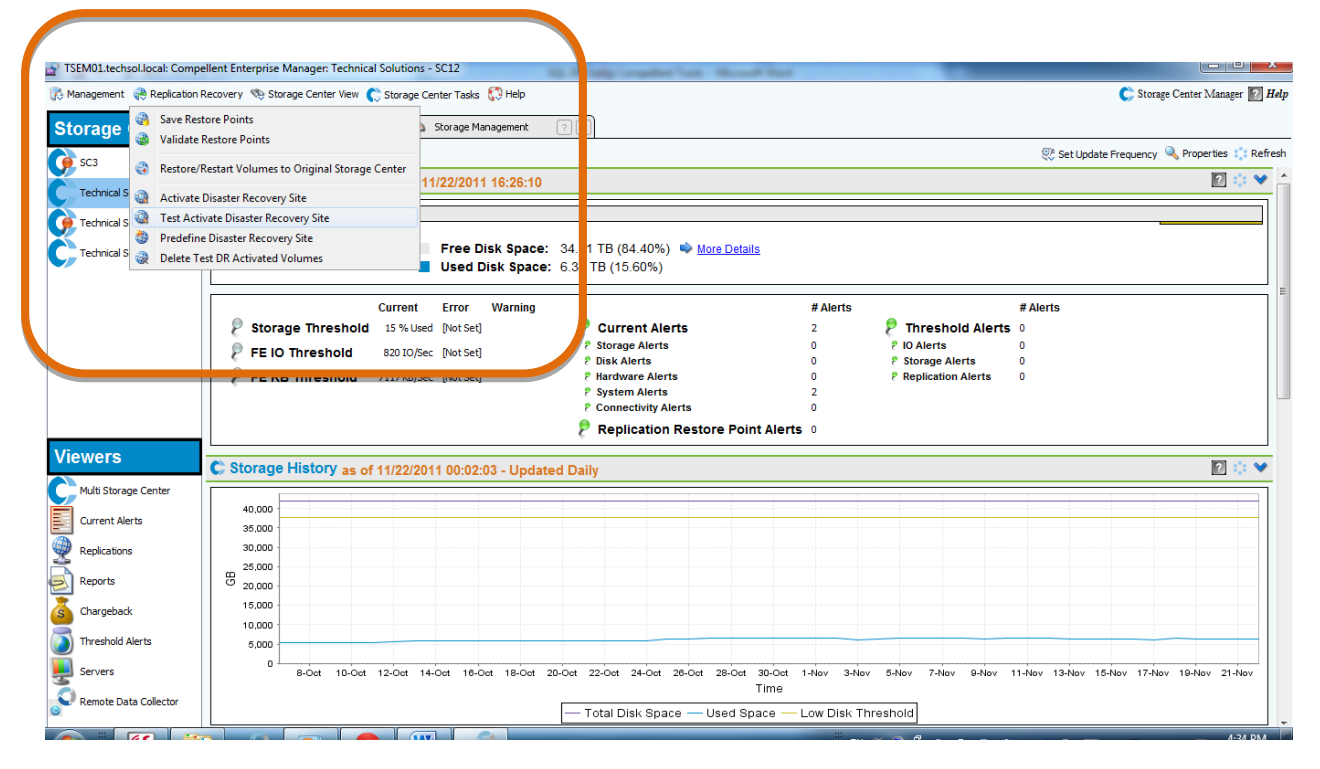

#### Figure 7: Enterprise Manager - DR Test Activation

Select the source and destination Storage Centers.

| Activate Destination (DR Site) replication | Volumes                      |                          |               |
|--------------------------------------------|------------------------------|--------------------------|---------------|
| Select the original source and d           | estination Storage Centers:  |                          |               |
| Original Storage Center                    | Destination Storage Center   | Saved Replication Restor |               |
| C SC3                                      | C Technical Solutions - SC5  | 2                        |               |
| C Technical Solutions - SC12               | C Technical Solutions SC4    | 1                        |               |
| C Technical Solutions - SC5                | C Technical Solutions - SC12 | 6                        |               |
| C Technical Solutions SC4                  | C Technical Solutions - SC5  | 2                        |               |
| C Technical Solutions SC4                  | C Technical Solutions - SC12 | 7                        |               |
|                                            |                              |                          |               |
| Help Cancel                                |                              |                          | 🔶 Back 🔷 Next |

On the next screen, select "Test Activation of View Volumes on Destination" and click "Next" to see the next screen.

|                               | Destination Volume              | Restore Time        |                                      | Status/Reason   |
|-------------------------------|---------------------------------|---------------------|--------------------------------------|-----------------|
| SOL Backup                    | SQL Backup                      | 10/23/2011 18:22:34 | DR site has already been activated   | otatabjiteaboii |
| SOL TempDB                    | SOL TempDB                      | 10/23/2011 18:22:34 | DR site has already been activated   |                 |
|                               |                                 |                     |                                      |                 |
| lect volume(s) to activate or | destination (DR Site) Storage ( | Center:             |                                      |                 |
| Source Volume                 | Destination Volume              | Restore Time        |                                      | Status/Reason   |
| 🗑 SQL Backup                  | Repl of SQL Backup              | 11/14/2011 13:50:18 | 8 Source volume is still replicating |                 |
| 🥃 SQL Data                    | SQL Data                        | 11/22/2011 16:00:08 | 8 Source volume is still replicating |                 |
| SQL InstanceRoot              | SQL InstanceRoot                | 11/22/2011 00:00:2  | 5 Source volume is still replicating |                 |
| 📄 SQL Logs                    | SQL Logs                        | 11/22/2011 16:00:00 | 7 Source volume is still replicating |                 |
|                               |                                 |                     |                                      |                 |
|                               |                                 |                     |                                      |                 |
|                               |                                 |                     |                                      |                 |
|                               |                                 |                     |                                      |                 |
|                               |                                 |                     |                                      |                 |

On the screen below, select all the volumes that need to be "test activated" and click Next

On the next screen, click start. Please make sure to see the correct DR server name under the column Server. If there are changes that need to be made for any volume, select the volume and make the changes using "Edit Selected" button and click on Start.

### SQL Server Disaster Recovery with Compellent Storage Center

| Set attributes on volumes that need to be restored: |                    |              |              |                |  |  |
|-----------------------------------------------------|--------------------|--------------|--------------|----------------|--|--|
| Source Volume                                       | Destination Volume | Restore Time | Server       | Replay Profile |  |  |
| SQL Backup                                          | Repl of SQL Backup | Active       | PG-SQL-CL2N1 |                |  |  |
| SQL Data                                            | SQL Data           | Active       | PG-SQL-CL2N1 |                |  |  |
| SQL InstanceRoot                                    | SQL InstanceRoot   | > Active     | PG-SQL-CL2N1 |                |  |  |
| SQL Logs                                            | SQL Logs           | Notive 💦     | PG-SQL-CL2N1 |                |  |  |
|                                                     |                    |              |              |                |  |  |
| Edit Selected                                       |                    |              |              |                |  |  |

Wait till the next screen shows the "Restore Progress" state as "Restored" for all required volumes and click on "Finish" once done.

| Activate Destination (D | OR Site) replicatio | n Volumes                         |        |             |        |
|-------------------------|---------------------|-----------------------------------|--------|-------------|--------|
| Postoro Prograss:       |                     |                                   |        |             |        |
| Source Volume           | State               |                                   | Status |             |        |
| SOL Backup              | Restored            | DR test volume has been activated |        |             |        |
| SOL Data                | Restored            | DR test volume has been activated |        |             |        |
| SOL InstanceRoot        | Restored            | DR test volume has been activated |        |             |        |
| SQL Logs                | Restored            | DR test volume has been activated |        |             |        |
|                         |                     |                                   |        |             |        |
| 7 Help                  | ancel               |                                   |        | <b>Back</b> | Finish |

Once the DR Test Activation completes, connect to the DR server and within storage disk management, rescan the disks. Re-Scanning the disks will start showing up all the 4 disks. Online, Initialize the disks and assign appropriate drive letters to all these 4 disks. In the scenario above, the 4 volumes on DR server were named with drive letters J-> SQL Data, K -> SQL Logs, L -> SQL Instance Root and M -> SQL Backups.

After getting the volumes visible on the DR server, certain attributes on these volumes need to be cleared in order to recover the databases. This step is needed only when using the replays taken by Replay Manager which uses VSS (as compared to storage center). VSS assigns read-only, Hidden and Shadow-copy attributes to any volumes that have been created as a part of replay. It is important to clear these attributes for every volume being recovered. This activity can be automated using powershell or batch files. Please see below the process to clear the above attributes.

- A. Open command prompt on the DR server and type Diskpart. This will open the diskpart.exe command window.
- B. Type "List Volume" on the diskpart window. This command will list all the volumes that are shown up on this DR Server.

| - [                                                                                                    | C:\Windows\system32\diskpart.exe                                                                                                    |                         |                                                                                                    |                                                                    |                                                                                                    |                                                                                                    |                                                                                                    |                                              |  |
|----------------------------------------------------------------------------------------------------|----------------------------------------------------------------------------------------------------|-------------------------|----------------------------------------------------------------------------------------------------|--------------------------------------------------------------------|----------------------------------------------------------------------------------------------------|----------------------------------------------------------------------------------------------------|----------------------------------------------------------------------------------------------------|----------------------------------------------|--|
| Microsoft DiskPart version 6.1.7601<br>Copyright (C) 1999-2008 Microsoft Corporation.<br>On computer: PG-SQL-CL2N1 |                                                                                                    |                         |                                                                                                    |                                                                    |                                                                                                    |                                                                                                    |                                                                                                    |                                              |  |
|                                                                                                    | DISKPART> list volume                                                                                                    |                         |                                                                                                    |                                                                    |                                                                                                    |                                                                                                    |                                                                                                    |                                              |  |
|                                                                                                    | Volume ##                                                                                                    | # Ltr                   | Label                                                                                                    | Fs                                                                 | Туре                                                                                                    | Size                                                                                                    | Status                                                                                                    | Info                                         |  |
|                                                                                                    | Volume 0<br>Volume 1<br>Volume 2<br>Volume 3<br>Volume 3<br>Volume 4<br>Volume 5<br>Volume 5<br>Volume 7<br>Volume 7<br>Volume 7<br>Volume 10<br>Volume 11<br>Volume 13<br>Volume 14 | ДЕ ССОРНЦЕННУК <b>м</b> | ENU<br>System Rese<br>SQL Logs<br>SQL Data<br>SQL Logs<br>SQL Instanc<br>SQL Instanc<br>SQL Data<br>SQL TempDB<br>SQL Backup<br>SQL Data<br>SQL Logs<br>SQL Logs<br>SQL Backup | CDFS<br>NTFS<br>NTFS<br>NTFS<br>NTFS<br>NTFS<br>NTFS<br>NTFS<br>NT | DUD-ROM<br>DUD-ROM<br>Partition<br>Partition<br>Partition<br>Partition<br>Partition<br>Partition<br>Partition<br>Partition<br>Partition<br>Partition<br>Partition<br>Partition | 0 B<br>4177 MB<br>100 MB<br>499 GB<br>1023 GB<br>19 GB<br>19 GB<br>19 GB<br>1023 GB<br>749 GB<br>999 GB<br>1023 GB<br>999 GB<br>499 GB | No Media<br>Healthy<br>Healthy<br>Healthy<br>Healthy<br>Healthy<br>Healthy<br>Healthy<br>Healthy<br>Healthy<br>Healthy<br>Healthy<br>Healthy<br>Healthy | System<br>Boot<br>Hidden<br>Hidden<br>Hidden |  |
|                                                                                                    | DISKPART> _                                                                                                    |                         |                                                                                                    |                                                                    |                                                                                                    |                                                                                                    |                                                                                                    | -                                            |  |

Figure 8: Disk part - Listing volumes

c. Select the volume for which attributes need to be changed. In the scenario above, the attributes of the J-drive (volume 12) were changed. The command to be used for the activity would be "Select vol 12"

|                                                                                                    | _                                                                         |                                                                                                    |                                                                    |                                                                                                    |                                                                                                    |                                                                                                    |                          |  |  |
|----------------------------------------------------------------------------------------------------|---------------------------------------------------------------------------|----------------------------------------------------------------------------------------------------|--------------------------------------------------------------------|----------------------------------------------------------------------------------------------------|----------------------------------------------------------------------------------------------------|----------------------------------------------------------------------------------------------------|--------------------------|--|--|
| 🔜 C:\Windows\sy                                                                                                    | stem32                                                                    | 2\diskpart.exe                                                                                                    |                                                                    |                                                                                                    |                                                                                                    |                                                                                                    |                          |  |  |
| DISKPART> lis                                                                                                    | t vol                                                                     | ume                                                                                                    |                                                                    |                                                                                                    |                                                                                                    |                                                                                                    | ▲                        |  |  |
| Volume ###                                                                                                    | Ltr                                                                       | Label                                                                                                    | Fs                                                                 | Туре                                                                                                    | Size                                                                                                    | Status                                                                                                    | Info                     |  |  |
| Volume Ø<br>Volume 1<br>Volume 2<br>Volume 3<br>Volume 4<br>Volume 5<br>Volume 6<br>Volume 7<br>Volume 8<br>Volume 9<br>Volume 10<br>Volume 11 | DE CGOPILFHT                                                              | ENU<br>System Rese<br>SQL Logs<br>SQL Data<br>SQL Instanc<br>SQL Instanc<br>SQL Instanc<br>SQL Data<br>SQL TempDB<br>SQL Backup | CDFS<br>NTFS<br>NTFS<br>NTFS<br>NTFS<br>NTFS<br>NTFS<br>NTFS<br>NT | DUD-ROM<br>DUD-ROM<br>Partition<br>Partition<br>Partition<br>Partition<br>Partition<br>Partition<br>Partition<br>Partition<br>Partition | 0 B<br>4177 MB<br>100 MB<br>499 GB<br>1023 GB<br>1923 GB<br>19 GB<br>19 GB<br>1023 GB<br>749 GB<br>749 GB<br>749 GB | No Media<br>Healthy<br>Healthy<br>Healthy<br>Healthy<br>Healthy<br>Healthy<br>Healthy<br>Healthy<br>Healthy | System<br>Boot<br>Hidden |  |  |
| Volume 12<br>Volume 13<br>Holume 14                                                                                                    | M<br>N                                                                    | SQL Data<br>SQL Logs<br>SQL Backup                                                                                              | NTFS<br>NTFS<br>NTFS                                               | Partition<br>Partition<br>Partition                                                                                                    | 1023 GB<br>499 GB<br>999 GB                                                                                         | Healthy<br>Healthy<br>Healthy                                                                               | Hidden                   |  |  |
| DISKPART> sel<br>Volume 12 is<br>DISKPART> _                                                                                                   | DISKPART> select vol 12<br>Volume 12 is the selected volume.<br>DISKPART> |                                                                                                    |                                                                    |                                                                                                    |                                                                                                    |                                                                                                    |                          |  |  |

Figure 9: Disk part - Selecting volumes

d. Run the command below to confirm the attributes are set to Read-Only, Hidden and Shadow-Copy. The command is "Attribute vol"

| C:\Windows\system                                                    | 32\diskpart.exe                                                    |                                      |                                                               |                                                |                                                                |                  |
|----------------------------------------------------------------------|--------------------------------------------------------------------|--------------------------------------|---------------------------------------------------------------|------------------------------------------------|----------------------------------------------------------------|------------------|
| Volume 2<br>Volume 3 C<br>Volume 4 G<br>Volume 5 O<br>Volume 6 P     | System Rese<br>SQL Logs<br>SQL Data<br>SQL Logs                    | NTFS<br>NTFS<br>NTFS<br>NTFS<br>NTFS | Partition<br>Partition<br>Partition<br>Partition<br>Partition | 100 MB<br>49 GB<br>499 GB<br>1023 GB<br>499 GB | Healthy<br>Healthy<br>Healthy<br>Healthy<br>Healthy<br>Healthy | System A<br>Boot |
| Volume 7 I<br>Volume 8 L<br>Volume 9 F<br>Volume 10 H<br>Volume 11 T | SQL Instanc<br>SQL Instanc<br>SQL Data<br>SQL TempDB<br>SQL Backun | NTFS<br>NTFS<br>NTFS<br>NTFS<br>NTFS | Partition<br>Partition<br>Partition<br>Partition<br>Partition | 19 GB<br>19 GB<br>1023 GB<br>749 GB<br>999 GB  | Healthy<br>Healthy<br>Healthy<br>Healthy<br>Healthy            | Hidden           |
| Volume 12 J<br>Volume 13 K<br>Volume 14 M                            | SQL Data<br>SQL Logs<br>SQL Backup                                 | NTFS<br>NTFS<br>NTFS                 | Partition<br>Partition<br>Partition                           | 1023 GB<br>499 GB<br>999 GB                    | Healthy<br>Healthy<br>Healthy                                  | Hidden<br>Hidden |
| DISKPART> select<br>Volume 12 is the                                 | vol 12<br>selected volum                                           | ie.                                  |                                                               |                                                |                                                                |                  |
| DISKPART> attribu                                                    | ite vol                                                            |                                      |                                                               |                                                |                                                                |                  |
| Hidden<br>No Default Drive<br>Shadow Copy<br>DISKPART> _             | : Yes<br>Eetter: Yes<br>: Yes                                      |                                      |                                                               |                                                |                                                                | •                |

Figure 10: Disk part - View volume attributes

- e. Run the following 3 commands to clear all these attributes and set the value to False.
  - 1. Attributes volume clear readonly
  - 2. Attributes volume clear hidden

3. Attributes volume clear shadowcopy

After running all these commands, re-run "attributes vol" to confirm that the attributes have cleared.

| C:\Windows\system32\diskpart.exe                                                                                                    | - 🗆 ×    |   |
|----------------------------------------------------------------------------------------------------|----------|---|
| DISKPART> attributes vol<br>Read-only : Yes<br>Hidden : Yes<br>No Default Drive Letter: Yes                                                                              |          | ĺ |
| Shadow Gopy . Tes<br>DISKPART> attributes vol clear readonly<br>Volume attributes cleared successfully.                                                                  |          |   |
| DISKPART> attributes vol clear hidden<br>Volume attributes cleared successfully.<br>DISKPART> attributes vol clear shadowcopy<br>Volume attributes cleared successfully. |          |   |
| DISKPART> attributes vol<br>Read-only : No<br>Hidden : No<br>No Default Drive Letter: Yes<br>Shadow Copy : No<br>DISKPART> _                                             | <b>_</b> |   |

Figure 10: Disk part - Clear volume attributes

After getting the volumes visible on the DR server and setting appropriate attributes to each volume, recovering a database is a fairly straight forward process. Using SQL Server Management studio, the database can be attached using GUI or a script just as if attaching a normal SQL Database with data and log files.

| 🧻 Attach Databases          |                                                           |
|-----------------------------|-----------------------------------------------------------|
| Select a page               | Script - 🖪 Help                                           |
| 📑 General                   |                                                           |
|                             | Databases to attach:                                      |
|                             | MDF File Location Database Attach As Owner Status Message |
|                             | J:\MSSQL\Data\Ad Adventure Adventure                      |
|                             |                                                           |
|                             |                                                           |
|                             |                                                           |
|                             |                                                           |
|                             |                                                           |
|                             |                                                           |
|                             |                                                           |
|                             |                                                           |
|                             |                                                           |
|                             | <u>A</u> dd <u>R</u> emove                                |
|                             | "AdventureWorks2008R2" database details:                  |
|                             | Original File Name File Type Current File Path Message    |
| Connection                  | AdventureWorks20 Data J:\MSSQL\Data\Advent                |
| Connection                  | AdventureWorks20 Log KtMSSQL\DATA\Adventur Not Found      |
| Server:<br>PG-SQL-CL2N1\DEV |                                                           |
| Connection:                 |                                                           |
| TEST\pgandhi                |                                                           |
| View connection properties  |                                                           |
|                             |                                                           |
| Progress                    |                                                           |
| Beadu                       | Add Latalog Hemove                                        |
| incady.                     |                                                           |
|                             |                                                           |
|                             |                                                           |
|                             | OK Cancel                                                 |
|                             |                                                           |

Figure 11: SQL Server Management studio - Attaching a database

## Failing over to DR site

Now that the database volume replication is all set up and DR site pre-defined, DR site fail over can easily be achieved, if need be.

In order to fail over to the DR server in the scenario above, Enterprise Manager Client was used. Select the following option from menu:

"Replication Recovery -> Activate Disaster Recovery Site" (please see the screen below)

### SQL Server Disaster Recovery with Compellent Storage Center

| P TSEM01.techsol.local: Compellent Enterprise Manager: Technical Solution | 15 - SC12             | supplier has a fillent that                                    |                                          |
|---------------------------------------------------------------------------|-----------------------|----------------------------------------------------------------|------------------------------------------|
| 🔅 Management 🛛 Replication Recovery 🧐 Storage Center View 🌔 Storage       | Center Tasks 🚦 Help   |                                                                | 🛟 Storage Center Manager 😰 Help          |
| Storage Save Restore Points<br>Validate Restore Points                    | Storage Mana ement ?X |                                                                | 👍 🖮 📰 🛄 🔍 Properties 🚳 Lindate 😷 Befrech |
| SC 18 🛞 Restore/Restart Volumes to Original Storage Center                |                       |                                                                | 🗸 🛶 🖬 👩 🗠 Hoperses 🗛 opdate 🎲 Keitesii   |
| SC3 Anti-ate Disaster Personal Site                                       |                       | DR View of SQL Logs                                            |                                          |
| Test Activate Disaster Recovery Site                                      |                       | 🥃 Summary 🥔 Mappings 🌌 Historical Usage 🔋 Statistics 🗼 Replays |                                          |
| Predefine Disaster Recovery Site                                          |                       | A Map Volume to Server Z Remove Mappings 2 Modify Mapping      |                                          |
| 🕥 Technical S 🕘 Delete Test DR Activated Volumes                          |                       | Status Server LUN                                              | Folder Path Mapped Via                   |
| Technical Solutions SC4                                                   | liz<br>up<br>a        | 🖉 Up 🔛 PG-SQL-QL2N1 3 /۸                                       | ficrosoft/PG-Servers Server              |
|                                                                           |                       | ۲ سر سر سر سر سر می می می می می می می می می می می می می        | ,                                        |
| 👜 🥥 Recycle Bin                                                           |                       | Status Type Volume                                             | Server Co                                |
| Viewers                                                                   |                       | (2) up pour (in ten vilage ugs )                               | prospectari prosp                        |
| Multi Storage Center                                                      |                       |                                                                |                                          |
| Current Alerts                                                            |                       |                                                                |                                          |
| Replications Storage Center: 862                                          |                       |                                                                |                                          |
| Reports Disks                                                             |                       |                                                                |                                          |
| Chargeback Assigned                                                       |                       |                                                                |                                          |
| Threshold Alerts                                                          |                       |                                                                |                                          |
| Servers Consistent-DB                                                     |                       |                                                                |                                          |
| Remote Data Collector                                                     |                       |                                                                | ,                                        |

Figure 12: Enterprise Manager - DR Failover

Select the source and destination Storage Centers. (SC5 to SC12 in the above scenario)

| Activate Destination (DR Site) replication Vo | olumes                       |                          |               | x |
|-----------------------------------------------|------------------------------|--------------------------|---------------|---|
| Select the original source and des            | stination Storage Centers:   |                          |               | 7 |
| Original Storage Center                       | Destination Storage Center   | Saved Replication Restor |               |   |
| C SC18                                        | C Technical Solutions - SC5  | 3                        |               |   |
| C SC3                                         | C Technical Solutions - SC5  | 2                        |               |   |
| C Technical Solutions - SC12                  | C Technical Solutions SC4    | 1                        |               |   |
| C Technical Solutions - SC5                   | C Technical Solutions - SC12 | 5                        |               |   |
| C Technical Solutions SC4                     | C Technical Solutions - SC5  | 2                        |               |   |
| C Technical Solutions SC4                     | C Technical Solutions - SC12 | 7                        |               |   |
|                                               |                              |                          |               |   |
| Help Cancel                                   |                              |                          | 🔶 Back 🔷 Next |   |

On the next screen, select "Activate the Destination (DR Site) system", check the box "Only allow activation for source volumes that are not available or down" and click "Next" to see the next screen.

| - | Activate Destination (DR Site) replication Volumes                                                                                                    | x   |
|---|----------------------------------------------------------------------------------------------------|-----|
|   | <ul> <li>Activate Replication Volumes on Destination (DR Site) System:</li> <li>Creates views and maps those views to a server on the destination system, for access to the volumes.</li> <li>Original source Storage Center:</li> <li>Technical Solutions - SC5</li> <li>Destination Storage Center:</li> <li>Technical Solutions - SC12</li> </ul>                                                                                                    |     |
|   | <ul> <li>Test Activation of View Volumes on Destination</li> <li>Allows you to test DR site activation or view replication destination volumes</li> <li>Example: When you want to test if DR site activation will work properly</li> <li>Example: When you want to verify data is correct on destination side</li> <li>Activate the Destination (DR Site) System</li> <li>Allows you to activate a volume being replicated on the destination system</li> <li>Activation includes mapping the volume to a server and optionally selecting a replay template</li> <li>Only allow activation for source volumes that are not available or down</li> </ul> |     |
|   | Thep Cancel                                                                                                    | ext |

On the screen below, select all the volumes that need to be "Activated" and click "Next"

| 2 | Activate Destination (DR Site) replication Volum | nes                                           |                     |                                    |                         | X |  |  |
|---|--------------------------------------------------|-----------------------------------------------|---------------------|------------------------------------|-------------------------|---|--|--|
|   |                                                  |                                               |                     |                                    |                         | - |  |  |
|   | Volumes that are still replicating or a          | are not able to be restored:                  |                     |                                    |                         |   |  |  |
|   | Source Volume                                    | Source Volume Destination Volume Restore Time |                     |                                    |                         |   |  |  |
|   | SOL TempDB                                       | SOL TempDB                                    | 10/23/2011 18:22:34 | DR site has already been activated |                         |   |  |  |
|   |                                                  |                                               |                     |                                    |                         |   |  |  |
|   | •                                                | 111                                           |                     |                                    |                         |   |  |  |
|   | Select volume(s) to activate on desti            | nation (DR Site) Storage Cer                  | nter:               |                                    |                         |   |  |  |
|   | Source Volume                                    | Destination Volume                            | Restore Time        |                                    | Status/Reason           |   |  |  |
|   | 🔽 🥃 SQL Backup                                   | SQL Backup                                    | 11/22/2011 20:20:34 | Source volume is still replicating |                         | 1 |  |  |
|   | 📝 🥃 SQL Data                                     | SQL Data                                      | 11/30/2011 16:15:10 | Source volume is still replicating |                         | 1 |  |  |
|   | 📝 闄 SQL InstanceRoot                             | SQL InstanceRoot                              | 11/30/2011 00:00:36 | Source volume is still replicating |                         | 1 |  |  |
|   | 📝 🥃 SQL Logs                                     | SQL Logs                                      | 11/30/2011 16:15:08 | Source volume is still replicating |                         |   |  |  |
|   | ٩ [                                              | m                                             |                     |                                    |                         |   |  |  |
|   |                                                  |                                               |                     |                                    | Unselect All Select All |   |  |  |
| L | Help Cancel                                      |                                               |                     |                                    | Back 🔷 Next             |   |  |  |

Select "Yes" for the warning below.

| Activate                     | Destination Volume                                                                                                    |  |  |  |  |  |
|------------------------------|----------------------------------------------------------------------------------------------------|--|--|--|--|--|
|                              | At least one Volume to be activated still has an active source Volume.                                                      |  |  |  |  |  |
| Activating this Volume will: |                                                                                                    |  |  |  |  |  |
|                              | - Lose all information on the Volume that is not contained in the last whole replay that got replicated to the destination. |  |  |  |  |  |
|                              | - All IO to source Volume will error out (make sure none is going on).                                                      |  |  |  |  |  |
|                              | - Delete all mappings on the source Volume.                                                                                 |  |  |  |  |  |
|                              | - Abort all replications from the source Volume.                                                                            |  |  |  |  |  |
|                              | See help for more information on activating a Volume on the DR Storage Center.                                              |  |  |  |  |  |
|                              | Do you want to continue?                                                                                                    |  |  |  |  |  |
|                              | Yes No                                                                                                    |  |  |  |  |  |

On the next screen, click start. Please make sure to see the correct DR server name under the column Server. If there are changes that need to be made for any volume, select the volume and make the changes using "Edit Selected" button and click on Start.

| Source Volume    | Destination Volume | Restore Time | Server       | Replay Profile |
|------------------|--------------------|--------------|--------------|----------------|
| SQL Backup       | SQL Backup         | Active       | PG-SQL-CL2N1 |                |
| SQL Data         | SQL Data           | Active       | PG-SQL-CL2N1 |                |
| SQL InstanceRoot | SQL InstanceRoot   | Active       | PG-SQL-CL2N1 |                |
| SQL Logs         | SQL Logs           | Active       | PG-SQL-CL2N1 |                |
|                  |                    |              |              |                |
| Fdit Selected    |                    |              |              |                |

Wait till the next screen shows the "Restore Progress" state as "Restored" for all required volumes and click on "Finish" once done.

| Activate Destination (DF | R Site) replicatio | n Volumes                    | X               |
|--------------------------|--------------------|------------------------------|-----------------|
| Restore Progress:        |                    |                              |                 |
| Source Volume            | State              | Status                       |                 |
| SQL Backup               | Restored           | DR volume has been activated | -               |
| 🕝 SQL Data               | Restored           | DR volume has been activated |                 |
| SQL InstanceRoot         | Restored           | DR volume has been activated |                 |
| 🥝 SQL Logs               | Restored           | DR volume has been activated |                 |
|                          |                    |                              |                 |
|                          |                    |                              |                 |
|                          |                    |                              |                 |
|                          |                    |                              |                 |
|                          |                    |                              |                 |
|                          |                    |                              |                 |
|                          |                    |                              |                 |
|                          |                    |                              |                 |
|                          |                    |                              |                 |
|                          |                    |                              |                 |
|                          |                    |                              |                 |
|                          |                    |                              |                 |
|                          |                    |                              |                 |
|                          |                    |                              |                 |
|                          |                    |                              |                 |
|                          |                    |                              |                 |
|                          |                    |                              |                 |
|                          |                    |                              |                 |
|                          |                    |                              |                 |
|                          |                    |                              |                 |
|                          |                    |                              |                 |
|                          |                    |                              |                 |
|                          |                    |                              |                 |
|                          |                    |                              |                 |
|                          |                    |                              |                 |
| 💽 Help 🛛 🔀 Car           | ncel               |                              | 🔶 Back 🔒 Finish |

Once the DR Activation completes, connect to the DR server and within storage disk management, rescan the disks. Re-Scanning the disks will start showing up all the 4 disks. Go ahead and Online, Initialize the disks and assign appropriate drive letters to all these 4 disks. In the scenario above, the 4 volumes on DR server were named with drive letters J-> SQL Data, K -> SQL Logs, L -> SQL Instance Root and M -> SQL Backups.

After getting the volumes visible on the DR server, certain attributes on these volumes needed to be cleared in order to recover the databases. This step is needed only when using the replays taken by Replay Manager which uses VSS (as compared to storage center). VSS assigns read-only, Hidden and Shadow-copy attributes to any volumes that have been created as a part of replay. It is important to clear these attributes for every volume being recovered. This activity can be automated using powershell or batch files. Please see below the process to clear the above attributes.

- C. Open command prompt on the DR server and type Diskpart. This will open the diskpart.exe command window.
- D. Type "List Volume" on the diskpart window. This command will list all the volumes that are shown up on this DR Server.

| [                                                                                                    | C:\Windows\system32\diskpart.exe                                                                         |                       |                                                                                                    |                                                                    |                                                                                                    |                                                                                              |                                                                                                  |                          |  |  |
|----------------------------------------------------------------------------------------------------|----------------------------------------------------------------------------------------------------|-----------------------|----------------------------------------------------------------------------------------------------|--------------------------------------------------------------------|----------------------------------------------------------------------------------------------------|----------------------------------------------------------------------------------------------|--------------------------------------------------------------------------------------------------|--------------------------|--|--|
| Microsoft DiskPart version 6.1.7601<br>Copyright (C) 1999-2008 Microsoft Corporation.<br>On computer: PG-SQL-CL2N1 |                                                                                                    |                       |                                                                                                    |                                                                    |                                                                                                    |                                                                                              |                                                                                                  |                          |  |  |
|                                                                                                    | DISKPART> list volume                                                                                    |                       |                                                                                                    |                                                                    |                                                                                                    |                                                                                              |                                                                                                  |                          |  |  |
| Т                                                                                                    | Volume ###                                                                                               | Ltr                   | Label                                                                                               | Fs                                                                 | Туре                                                                                                    | Size                                                                                         | Status                                                                                           | Info                     |  |  |
|                                                                                                    | Volume Ø<br>Volume 1<br>Volume 2<br>Volume 3<br>Volume 4<br>Volume 5<br>Volume 6<br>Volume 7<br>Volume 8 | DE CGOPILF            | ENU<br>System Rese<br>SQL Logs<br>SQL Data<br>SQL Logs<br>SQL Instanc<br>SQL Instanc<br>SQL Instanc | CDFS<br>NTFS<br>NTFS<br>NTFS<br>NTFS<br>NTFS<br>NTFS<br>NTFS<br>NT | DUD-ROM<br>DUD-ROM<br>Partition<br>Partition<br>Partition<br>Partition<br>Partition<br>Partition<br>Partition | 0 B<br>4177 MB<br>100 MB<br>49 GB<br>499 GB<br>1023 GB<br>499 GB<br>19 GB<br>19 GB<br>192 CB | No Media<br>Healthy<br>Healthy<br>Healthy<br>Healthy<br>Healthy<br>Healthy<br>Healthy<br>Healthy | System<br>Boot<br>Hidden |  |  |
| 1                                                                                                    | Volume 9<br>Volume 10<br>Volume 11<br>Volume 12<br>Volume 13<br>Volume 14<br>DISKPART>                   | Р<br>Н<br>Ј<br>К<br>М | SQL Data<br>SQL TempDB<br>SQL Backup<br>SQL Data<br>SQL Logs<br>SQL Backup                          | NTFS<br>NTFS<br>NTFS<br>NTFS<br>NTFS<br>NTFS                       | Partition<br>Partition<br>Partition<br>Partition<br>Partition<br>Partition                                    | 1023 GB<br>749 GB<br>999 GB<br>1023 GB<br>499 GB<br>999 GB                                   | Healthy<br>Healthy<br>Healthy<br>Healthy<br>Healthy<br>Healthy                                   | Hidden<br>Hidden<br>▼    |  |  |

f. Select the volume for which attributes need to be changed. In the scenario above, the attributes of the J-drive (volume 12) were changed. The command to be used for the activity would be "Select vol 12"

| 1 |                                     |             |                                        |                      |                                     |                             |                               |                |
|---|-------------------------------------|-------------|----------------------------------------|----------------------|-------------------------------------|-----------------------------|-------------------------------|----------------|
| ł | 🔣 C:\Windows\sys                    | stem32      | 2\diskpart.exe                         |                      |                                     |                             |                               |                |
| ļ | DISKPART> list                      |             |                                        |                      |                                     |                             |                               |                |
|   | Volume ###                          | Ltr         | Labe l                                 | Fs                   | Туре                                | Size                        | Status                        | Info           |
|   | Volume Ø<br>Volume 1                | D<br>E      | ENU                                    | CDFS                 | DUD-ROM<br>DUD-ROM                  | 0 B<br>4177 MB              | No Media<br>Healthy           |                |
|   | Volume 2<br>Volume 3<br>Volume 4    | C           | System Rese                            | NTFS<br>NTFS<br>NTFS | Partition<br>Partition<br>Partition | 100 MB<br>49 GB             | Healthy<br>Healthy<br>Healthy | System<br>Boot |
|   | Volume 5<br>Volume 6                | 0<br>P      | SQL Data<br>SQL Logs                   | NTFS                 | Partition<br>Partition              | 1023 GB<br>499 GB           | Healthy<br>Healthy            |                |
|   | Volume 7<br>Volume 8<br>Volume 9    | I<br>L<br>F | SQL Instanc<br>SQL Instanc<br>SQL Data | NTFS<br>NTFS<br>NTFS | Partition<br>Partition<br>Partition | 19 GB<br>19 GB<br>1023 GB   | Healthy<br>Healthy<br>Healthu | Hidden         |
|   | Volume 10<br>Volume 11              | Ĥ<br>Ţ      | SQL TempDB<br>SQL Backup               | NTFS                 | Partition<br>Partition              | 749 GB<br>999 GB            | Healthy<br>Healthy            |                |
|   | Volume 12<br>Volume 13<br>Volume 14 | J<br>K<br>M | SQL Data<br>SQL Logs<br>SQL Backup     | NTFS<br>NTFS<br>NTFS | Partition<br>Partition<br>Partition | 1023 GB<br>499 GB<br>999 GB | Healthy<br>Healthy<br>Healthy | Hidden         |
| Ι | DISKPART> sel                       | ect v       | ol 12                                  |                      |                                     |                             |                               |                |
| ļ | Volume 12 is 1<br>DISKPART> _       | the s       | elected volum                          | e.                   |                                     |                             |                               | -              |

g. Run the command below to confirm the attributes are set to Read-Only, Hidden and Shadow-Copy. The command is "Attribute vol"

| 🔜 C:\Windows\sys                                                                                                    | tem3           | 2\diskpart.exe                                                                                                    |                                                              |                                                                                                    |                                                                                                    |                                                                                                    |                                              |
|----------------------------------------------------------------------------------------------------|----------------|----------------------------------------------------------------------------------------------------|--------------------------------------------------------------|----------------------------------------------------------------------------------------------------|----------------------------------------------------------------------------------------------------|----------------------------------------------------------------------------------------------------|----------------------------------------------|
| Volume 2<br>Volume 3<br>Volume 4<br>Volume 5<br>Volume 6<br>Volume 7<br>Volume 8<br>Volume 9<br>Volume 10<br>Volume 11<br>Volume 11<br>Volume 13<br>Volume 14 | ССОРІІЕНТУК    | System Rese<br>SQL Logs<br>SQL Data<br>SQL Logs<br>SQL Instanc<br>SQL Instanc<br>SQL Data<br>SQL TempDB<br>SQL Backup<br>SQL Data<br>SQL Logs<br>SQL Backup | NTFS<br>NTFS<br>NTFS<br>NTFS<br>NTFS<br>NTFS<br>NTFS<br>NTFS | Partition<br>Partition<br>Partition<br>Partition<br>Partition<br>Partition<br>Partition<br>Partition<br>Partition<br>Partition<br>Partition<br>Partition | 100 MB<br>49 GB<br>499 GB<br>1023 GB<br>19 GB<br>19 GB<br>1023 GB<br>749 GB<br>999 GB<br>1023 GB<br>499 GB<br>999 GB | Healthy<br>Healthy<br>Healthy<br>Healthy<br>Healthy<br>Healthy<br>Healthy<br>Healthy<br>Healthy<br>Healthy<br>Healthy<br>Healthy | System<br>Boot<br>Hidden<br>Hidden<br>Hidden |
| DISKPART> sele<br>Volume 12 is t                                                                                                    | ect (<br>the s | vol 12<br>selected volum                                                                                                    | e.                                                           |                                                                                                    |                                                                                                    |                                                                                                    |                                              |
| DISKPART> atti                                                                                                    | ibut           | te vol                                                                                                    |                                                              |                                                                                                    |                                                                                                    |                                                                                                    |                                              |
| Hidden<br>No Default Dri<br>Shadow Copy<br>DISKPART>                                                                                                    | ive ]          | - 185<br>: Yes<br>Letter: Yes<br>: Yes                                                                                                    |                                                              |                                                                                                    |                                                                                                    |                                                                                                    | •                                            |

- h. Run the following 3 commands to clear all these attributes and set the value to False.
  - 4. Attributes volume clear readonly
  - 5. Attributes volume clear hidden
  - 6. Attributes volume clear shadowcopy

After running all these commands, re-run "attributes vol" to confirm that the attributes have cleared.

| 1 | 🔣 C:\Windows\system32\diskpart.exe                                                                                          |   |
|---|----------------------------------------------------------------------------------------------------|---|
|   | DISKPART> attributes vol<br>Read-only : Yes<br>Hidden : Yes<br>No Default Drive Letter: Yes<br>Shadow Copy : Yes            |   |
|   | DISKPART> attributes vol clear readonly                                                                                     |   |
|   | Volume attributes cleared successfully.                                                                                     |   |
|   | DISKPART> attributes vol clear hidden                                                                                       |   |
|   | Volume attributes cleared successfully.                                                                                     |   |
|   | DISKPART> attributes vol clear shadowcopy                                                                                   |   |
| V | Volume attributes cleared successfully.                                                                                     |   |
|   | DISKPART> attributes vol<br>Read-only : No<br>Hidden : No<br>No Default Drive Letter: Yes<br>Shadow Copy : No<br>DISKPART>_ | - |

After getting the volumes visible on the DR server and setting appropriate attributes to each volume, recovering a database is a fairly straight forward process. Using SQL Server Management studio, the database can be attached using GUI or a script just as if attaching a normal SQL Database with data and log files.

| 🧧 Attach Databases         |                      |                 |                     |               |         |           |               |  |  |  |
|----------------------------|----------------------|-----------------|---------------------|---------------|---------|-----------|---------------|--|--|--|
| Select a page              | 🛒 Script 👻 📑 Help    |                 |                     |               |         |           |               |  |  |  |
| 🚰 General                  |                      |                 |                     |               |         |           |               |  |  |  |
|                            | Databases to attach: |                 |                     |               |         |           |               |  |  |  |
|                            | MDF File Location    | Dat             | abase               | Attach As     | Owner   | Status    | Message       |  |  |  |
|                            | J:\MSSQL\DataV       | ۸d Adv          | enture              | Adventure     | TEST\   |           |               |  |  |  |
|                            |                      |                 |                     |               |         |           |               |  |  |  |
|                            |                      |                 |                     |               |         |           |               |  |  |  |
|                            |                      |                 |                     |               |         |           |               |  |  |  |
|                            |                      |                 |                     |               |         |           |               |  |  |  |
|                            |                      |                 |                     |               |         |           |               |  |  |  |
|                            |                      |                 |                     |               |         |           |               |  |  |  |
|                            |                      |                 |                     |               |         |           |               |  |  |  |
|                            |                      |                 |                     |               |         |           |               |  |  |  |
|                            | 1                    |                 |                     |               |         | 1         |               |  |  |  |
|                            |                      |                 |                     | <u>A</u>      | ydd     | <u>F</u>  | <u>lemove</u> |  |  |  |
|                            | "AdventureWorks2008R | 12" database de | e <u>t</u> ails: —— |               |         |           |               |  |  |  |
|                            | Original File Name   | File Type       | Current F           | ïle Path      | M       | essage    |               |  |  |  |
| Connection                 | AdventureWorks20     | Data            | J:\MSS0             | QL\Data\Adver | nt      |           |               |  |  |  |
| Commo                      | AdventureWorks20     | Log             | K‡\MSSC             | QL\DATA\Adve  | entur N | lot Found |               |  |  |  |
| PG-SQL-CL2N1\DEV           |                      |                 |                     |               |         |           |               |  |  |  |
| Connection:                |                      |                 |                     |               |         |           |               |  |  |  |
| TEST\pgandhi               |                      |                 |                     |               |         |           |               |  |  |  |
| View connection properties |                      |                 |                     |               |         |           |               |  |  |  |
|                            |                      |                 |                     |               |         |           |               |  |  |  |
| Progress                   |                      |                 |                     | 6.4.4.6       | 2-1-1   | 1         |               |  |  |  |
| Ready                      |                      |                 |                     | Page 7        | _atalog |           | nemove        |  |  |  |
|                            |                      |                 |                     |               |         |           |               |  |  |  |
|                            |                      |                 |                     |               |         |           |               |  |  |  |
| L                          |                      |                 |                     |               |         |           |               |  |  |  |
|                            |                      |                 |                     |               |         | к         | Cancel        |  |  |  |

### **Pausing/Removing Replication**

If replication needs to be either paused or removed replication for a particular volume, it can be done using Enterprise Manager Client.

For the scenario above, using Enterprise Manager Client,

1. Logon to the Enterprise Manager client

- Click on "Replications" on the left bottom pane. This will populate a list of all the volumes that are being replicated on the right pane. In order to Narrow down, select the "Source storage center" (SC5) in my case. This will show all the volumes being replicated from SC5.
- 3. Right click the volume that needs to be paused or deleted and select "Pause" or "Delete" depending on the action needed.

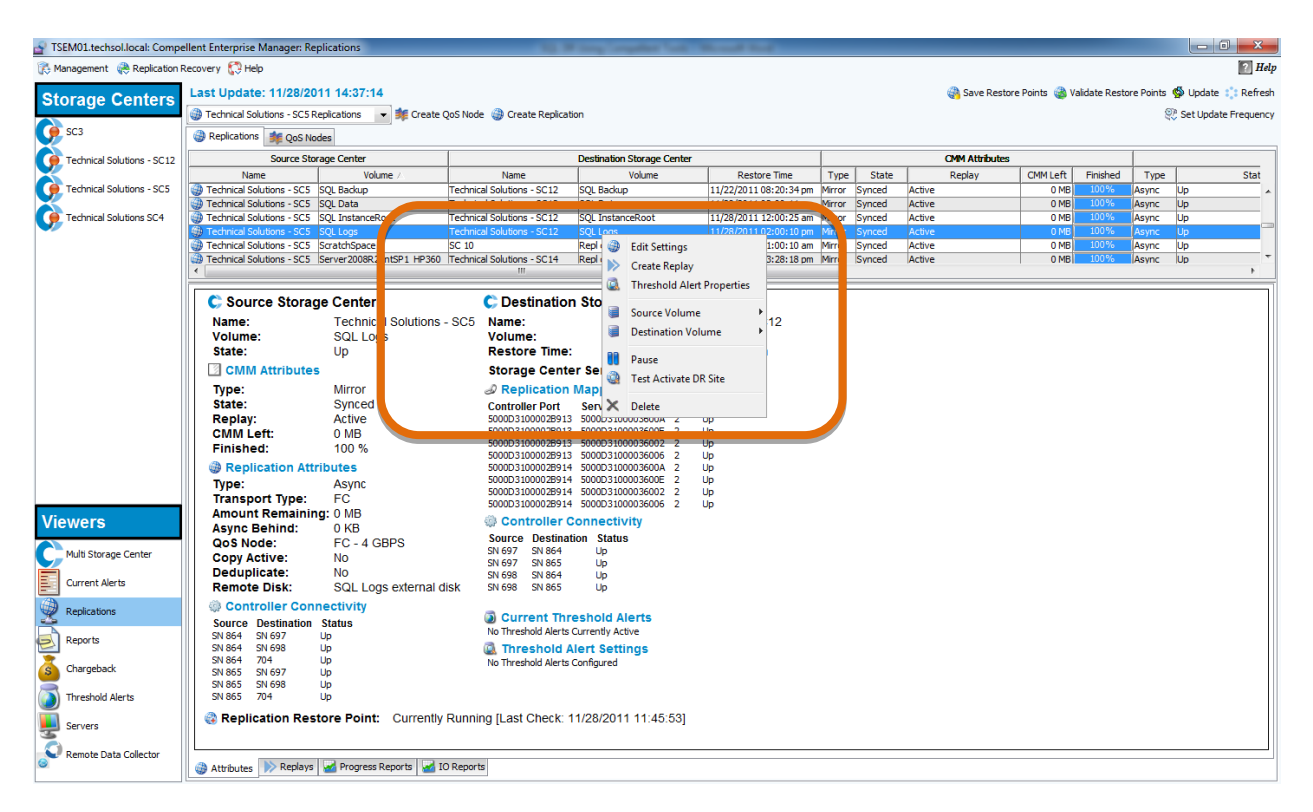

#### Figure 13: Enterprise Manager Client - Pausing/Deleting volume Replication

#### **Powershell Automation**

Dell Compellent provides an extremely powerful Powershell Command set. Using this Command set, one can automate all the activities that were performed above. The powershell documentation can be downloaded (<u>http://kcint.compellent.com/Knowledge Center Documents/PSCS060100\_003A.zip</u>)

## Conclusion

Using Compellent storage level replication data can be quickly and efficiently replicated across various sites geographically separated with extreme ease. This storage level replication provides various benefits over traditional SQL HA/DR solutions like point in time recovery, DR drill capability without impacting actual DR process. It is extremely easy to fail over between DR sites and also to fail back.